■プリンタ用表示ラベルのご使用方法及びご注意

Word2013 以上でご使用になれます。

※「607-63※ プリンタ用表示ラベル小型」は「606-61※ プリンタ用 図書ラベル A41段」 と共通ですので「606-61※ プリンタ用 図書ラベル A41段」の Excel 版もご使用になれ ます。

プリンタ用表示ラベルのテンプレートですが使用しているプリンタによって印刷した際に、 枠と文字にズレが生じることがあります。

ずれが生じた際は以下の方法で調整をお願いします。

ダウンロード一覧に戻る

■プリンタ用表示ラベルの調整方法

- 枠の位置調整は、【レイアウトオプション】により変更できます。
   レイアウトオプションを呼び出す方法にはいくかの方法があります。
  - その1 枠をクリックすると現れる、【レイアウトオプション】をクリック 一番下の【詳細表示】をクリック

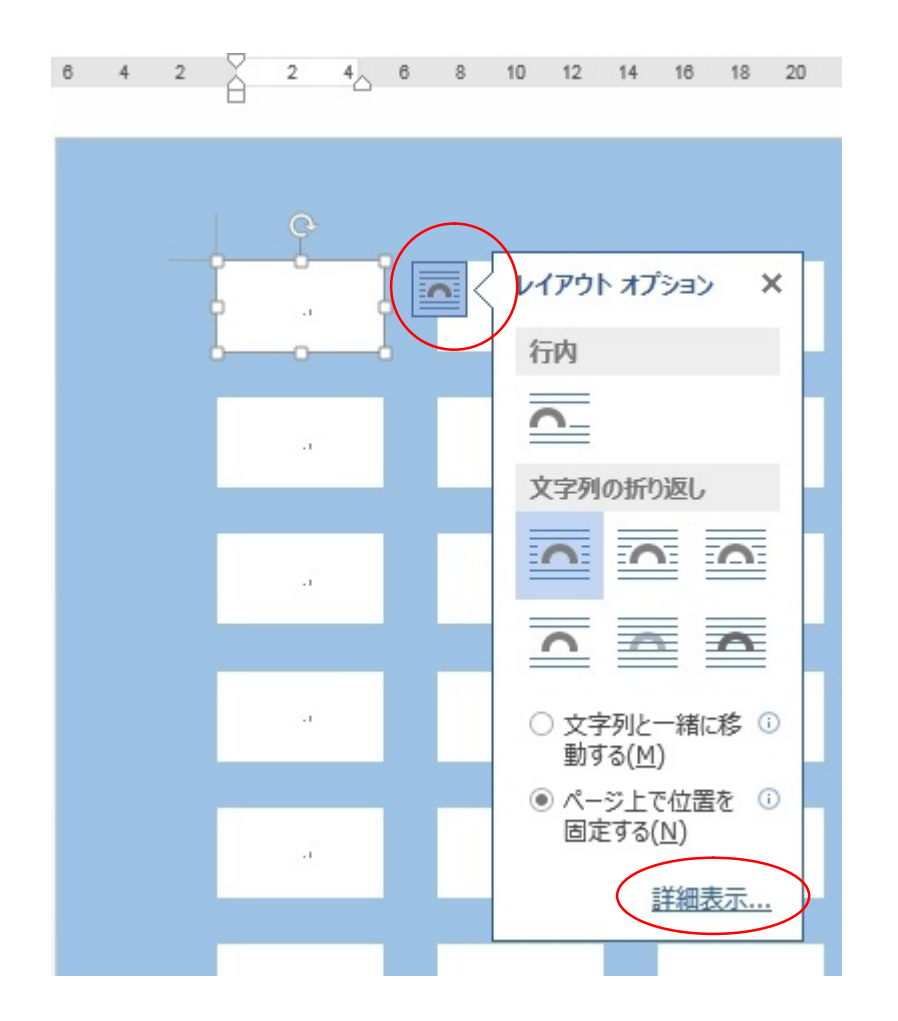

その2 枠を選択した状態で右クリック

右クリックメニューから【その他のレイアウトオプション】を選択

| 6 | 4 | 2 | à | 2  | 4 | 6         | 8            | 10        | 12            | 14            | 16           | 18             | 20         | 2 |
|---|---|---|---|----|---|-----------|--------------|-----------|---------------|---------------|--------------|----------------|------------|---|
|   |   |   |   |    |   |           |              |           |               |               |              |                |            |   |
|   |   |   |   | Ģ  |   |           |              |           |               |               |              |                |            |   |
|   |   |   | Ì |    |   | 21        | Ж            | 切り取       | ט( <u>T</u> ) |               |              |                |            |   |
|   |   |   | Ĭ |    |   |           | Đ            | ⊐Ľ−(      | <u>C</u> )    |               |              |                |            |   |
|   |   |   |   | Ŭ  |   |           | Ċ            | 貼り付       | けのオ           | プショ           | :<           |                |            |   |
|   |   |   |   | 8  |   |           |              | <b>\$</b> | <b>y</b>      | Ā             |              |                |            |   |
|   |   |   | - |    |   |           | A            | テキスト      | の編集           | ≞( <u>×</u> ) |              |                |            |   |
|   |   |   |   |    |   |           | $\mathbb{Z}$ | 頂点の       | 編集(           | <u>E</u> )    |              |                |            |   |
|   |   |   |   | 20 |   |           | Ð            | グルーフ      | がヒ(回          | )             |              |                |            | F |
|   |   |   |   |    |   |           | ٩.           | 最前面       | い移動           | 劼( <u>R</u> ) |              |                |            | Þ |
|   |   |   |   |    |   |           |              | 最背面       | い移動           | 劼( <u>K</u> ) |              |                |            | • |
|   |   |   |   |    |   |           | æ            | ハイパ・      | ーリンク          | ( <u>I</u> )  |              |                |            |   |
|   |   |   |   |    |   |           |              | 図表番       | 号の            | <b> </b>      | <u>v</u> )   |                |            |   |
|   |   |   |   |    |   |           | ^            | 文字列       | の折り           | )返し(          | ( <u>W</u> ) |                |            | Þ |
|   |   |   |   |    |   |           |              | 既定の       | テキス           | トボッ           | クスに          | 設定(」           | <u>D</u> ) |   |
|   |   |   |   |    |   | $\langle$ | Ш            | その他       | のレイス          | アウト           | オプシ          | ∃ン( <u>L</u> ) | ••••       | > |
|   |   |   |   |    |   |           | 2            | 図形の       | )書式:          | <u> </u>      | <u>)</u>     |                |            |   |

## その3 WORD のページレイアウトメニューより、【位置】を選択 【その他のレイアウトオプション】を選択

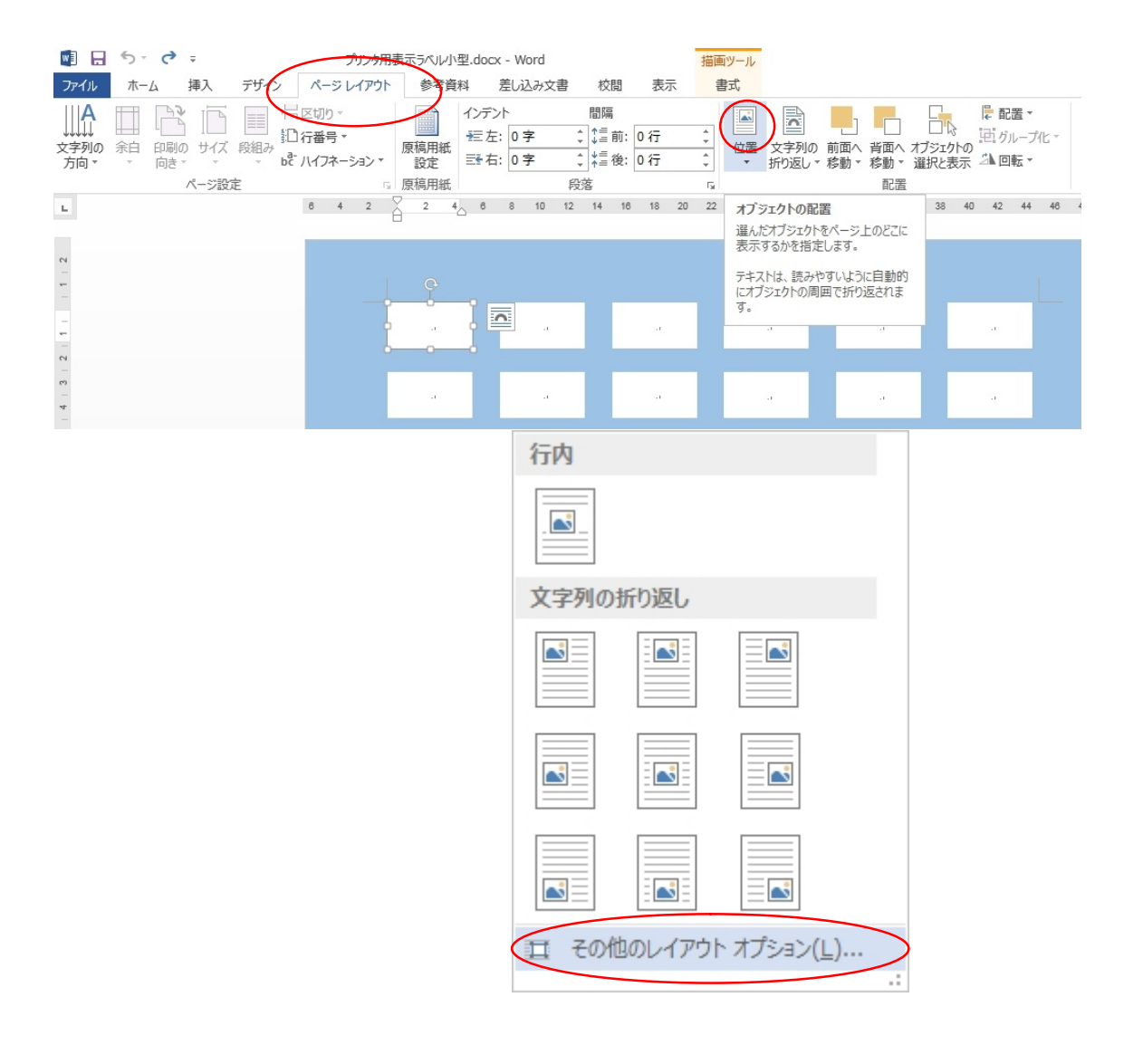

2. レイアウトの【位置】の設定で

右方向の距離 と 下方向の距離 をミリ単位で数値を入力することで 位置を修正できます。

位置の基準は用紙の余白左上が基準となっています。

| ι | / ፖሳት                  |                    |                 |          |                |                 | ? ×      |
|---|------------------------|--------------------|-----------------|----------|----------------|-----------------|----------|
|   | 位置                     | 文字列の折り             | )返し サイ          | ズ        |                |                 |          |
|   | 水平方向                   | ]                  |                 |          |                |                 |          |
|   |                        | <u>≣(A</u> )       | 左揃え             | -        | 基準(R)          | 余白              | -        |
|   | C 本の                   | )レイアウト( <u>B</u> ) | 内側              | ~        | 基準(F)          | 余白              | -        |
|   | ● 右方                   | 5向の距離( <u>P</u> )  | 0 mm            |          | 基準(工)          | 余白              | •        |
|   | 〇相対                    | 寸位置( <u>R</u> )    |                 | <u>_</u> | 基準(E)          | 余白              | -        |
|   | 垂直方向                   | ]                  |                 |          |                |                 |          |
|   |                        | <u>≣(G</u> )       | L               | ~        | 基準(E)          | 余白              | <b>-</b> |
|   | <ul> <li>下方</li> </ul> | 5向の距離( <u>S</u> )  | 0 mm            |          | 基準( <u>W</u> ) | 余白              | •        |
|   | 〇相対                    | 村位置( <u>I</u> )    |                 | <u>*</u> | 基準(0)          | 余白              | <b>T</b> |
|   | オプション                  |                    |                 |          |                |                 |          |
|   | □ 文字                   | 字列と一緒に移            | 動する( <u>M</u> ) | ☑ オ      | ーバーラップ         | させる( <u>∨</u> ) |          |
|   | ロアン                    | カーを段落に固            | 定する( <u>L</u> ) | 同志       | しのセル内で         | 配置する(C)         |          |
|   |                        |                    |                 |          |                |                 |          |
|   |                        |                    |                 |          |                |                 |          |
|   |                        |                    |                 |          |                |                 |          |
|   |                        |                    |                 |          | ОК             | [ <b>+</b> †    | ンセル      |

3. ページ全体を右方向や下方向にずらす場合

各枠はページ余白を基準にしていますので、ページ余白の数値を変更することで ページ全体をずらすことができます

WORD の【ページレイアウト】メニューより【余白】--【ユーザー設定の余白】 を選択します。

|              | 5-0-                    |                                                                                                    |                        |                           | _          |                    |                 |                     |          |
|--------------|-------------------------|----------------------------------------------------------------------------------------------------|------------------------|---------------------------|------------|--------------------|-----------------|---------------------|----------|
| ファイル         | ホーム 挿り                  | 、 デザイン                                                                                                    | / (                    | ページレイ                     | アウト        | 参考到                | 翻               | 差                   | 远み       |
|              | (注)<br>余白 印刷の サ<br>ゆき す | 「<br>」<br>「<br>」<br>日<br>記<br>日<br>日<br>日<br>日<br>日<br>日<br>日<br>日<br>日<br>日<br>日<br>日<br>日<br>日<br>日<br>日<br>日 | 区<br>  1行<br>  む八      | :切り ▼<br>:番号 ▼<br>イフネーショ: | 2*         | 原稿用紙設定             | イン方<br>一種<br>三番 | デント<br>左: (<br>右: ( | )字<br>)字 |
|              | ~                       | ジ設定                                                                                                    |                        |                           | - Fai      | 原稿用紙               |                 |                     |          |
| L.           | 余白の調整                   |                                                                                                    |                        | 2                         | 4          | 6 8                | 10              | 12                  | 14       |
| - 2          | 文書全体または現<br>余白サイズを設定    | 在のセクション(<br>します。                                                                                                | ກ                      |                           |            |                    |                 |                     |          |
| -            | よく使われる余白の<br>独自の形式を設定   | D形式から選ぶ<br>Eします。                                                                                                | か、                     |                           |            |                    |                 |                     |          |
| _            | 2 詳細情報                  |                                                                                                    |                        |                           | 2752       |                    | -               | 3                   |          |
| 7            | <b>U</b> FILMIN         |                                                                                                    | 最後に                    | 適用したユーサ                   | 一設定        |                    |                 |                     |          |
|              |                         | *                                                                                                    | 上:<br>左:               | 16.51 mm<br>21.5 mm       | ト:<br>右:   | 16 mm<br>20 mm     |                 |                     |          |
| ~            |                         |                                                                                                    |                        |                           |            |                    |                 |                     |          |
| 4            |                         |                                                                                                    | 標準                     | 25.04                     | Τ.         | 20                 |                 | .1                  |          |
| -0           |                         |                                                                                                    | 上:<br>左:               | 35.01 mm<br>30 mm         | 下:<br>右:   | 30 mm<br>30 mm     |                 |                     |          |
| -            |                         |                                                                                                    |                        |                           |            |                    |                 |                     |          |
| - 2          |                         |                                                                                                    | 狭い<br>⊨                | 12.7 mm                   | <u>۲</u> . | 12.7 mm            |                 |                     |          |
| -            |                         |                                                                                                    | 工·<br>左:               | 12.7 mm                   | 右:         | 12.7 mm            |                 |                     | -        |
| -            |                         |                                                                                                    |                        |                           |            |                    |                 |                     | _        |
| 0            |                         |                                                                                                    | やや狭                    | (L)                       | -          |                    |                 |                     |          |
| <del>0</del> |                         |                                                                                                    | 上:<br>七·               | 25.4 mm                   | 1:<br>≠·   | 25.4 mm            |                 |                     |          |
| -            |                         |                                                                                                    | <u>д</u> .             | 19.05 1111                | ч.         | 19.05 1111         |                 |                     |          |
|              |                         |                                                                                                    | <u>広</u> い<br>上:<br>左: | 25.4 mm<br>50.8 mm        | 下:<br>右:   | 25.4 mm<br>50.8 mm |                 |                     |          |
|              |                         |                                                                                                    | <b>E</b> 88 ·          |                           |            |                    |                 |                     |          |
|              |                         |                                                                                                    | 見開き<br>ト:              | ベージ<br>25.4 mm            | 下:         | 25.4 mm            |                 |                     |          |
|              |                         |                                                                                                    | ー・<br>内側:              | 31.75 mm                  | 外側:        | 25.4 mm            |                 |                     |          |
|              |                         | 6                                                                                                    | u enter                | 今日(4)                     |            |                    |                 |                     |          |
|              |                         | (1-                                                                                                    | サー設定の                  | )示曰( <u>A</u> )           |            |                    |                 |                     |          |

【ページ設定】の【余白】の設定で

上と左の位置をミリ単位で設定します。

| ページ設定                           | ? ×       |
|---------------------------------|-----------|
| 文字数と行数 余白 用紙 その他                |           |
| 余白                              |           |
| L(T): 16.5 mm - F(B): 16 mm     | A         |
| 左(L): 21.5 mm 合右(R): 20 mm      | $\exists$ |
| といっていた。                         | - Fil     |
|                                 |           |
|                                 |           |
|                                 |           |
| <u>〔<br/>縦(P)</u> 横( <u>S</u> ) |           |
| 複数ページの印刷設定                      |           |
| 印刷の形式(M): 標準 ▼                  |           |
|                                 |           |
|                                 |           |
| プレビュー                           | _         |
|                                 |           |
|                                 |           |
|                                 |           |
|                                 |           |
|                                 |           |
| 設定対象(Y): 文書全体 ▼                 |           |
|                                 |           |
| 既定に設定(D)         OK         キャン | セル        |